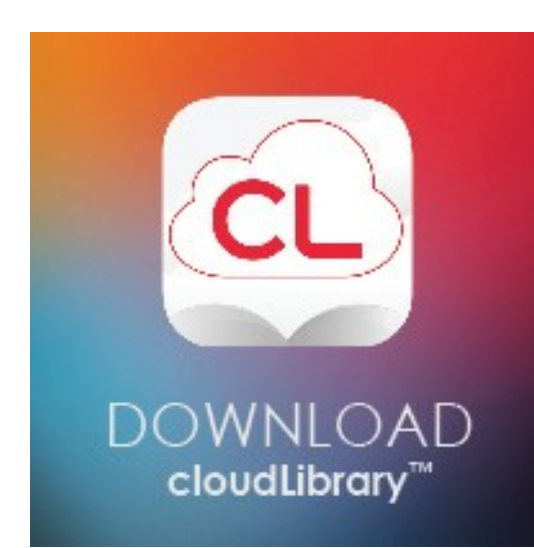

## <u>NEW!!</u> <u>cloudLibrary</u>

FREE eBooks and eAudiobooks

Step 1: Search for and download the "cloudLibrary" app from your device's App store.

Step 2: Select the "Flagler County Public Library"

Step 3: Type in your Library Card Number and Pin #.

The Pin # is the last four digits of the phone number that we have on file for your account.

Step 4: Select "Browse" and then "all" to see all titles available.

Step 5: Simply choose an eBook or eAudiobook, select "borrow" and you're ready to read!

Select "My Books" at any time to see the items you've borrowed.

You may have up to 5 items borrowed for up to 2 weeks.

If you have any questions please call the Research Desk at (386)446-6763, email reference@flaglercounty.org, or see somebody at the Research Desk in the library with your device.

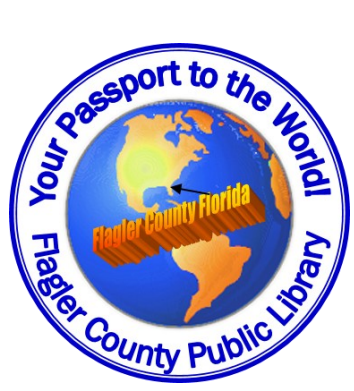

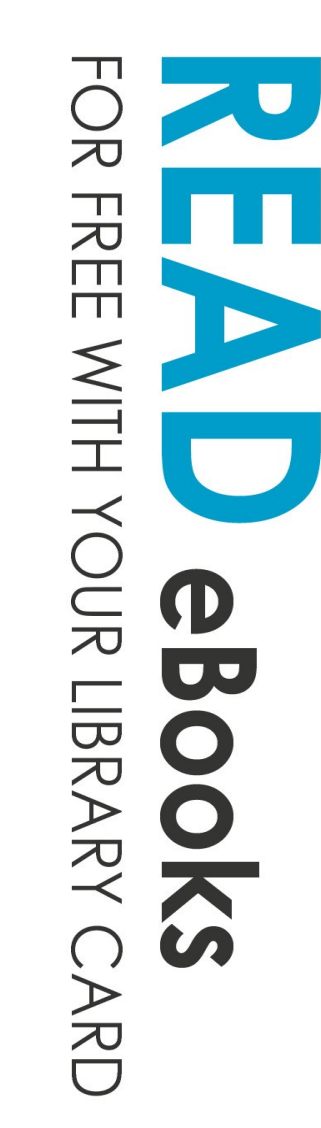

- | quick, easy sign up
- | intuitive, simple to use
- personalize your experience
- save favorite titles for later sync activity across all devices
- no more late fees

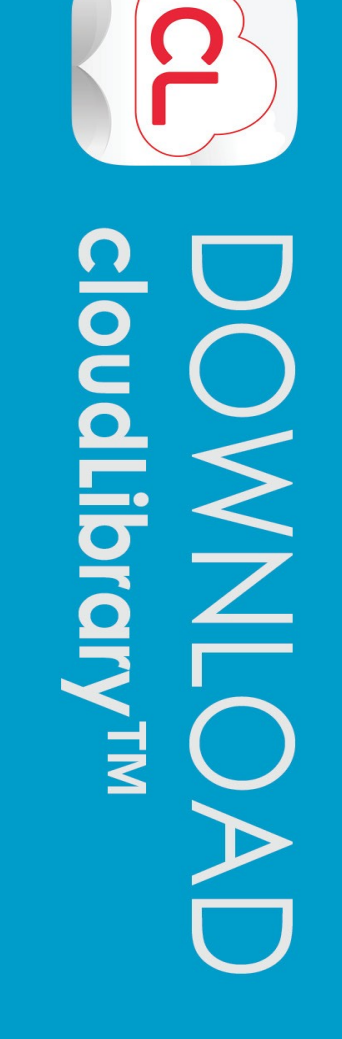

Appistore & Autobeen Score Pay & Andere Windows Account of Community of Community o

nook apps

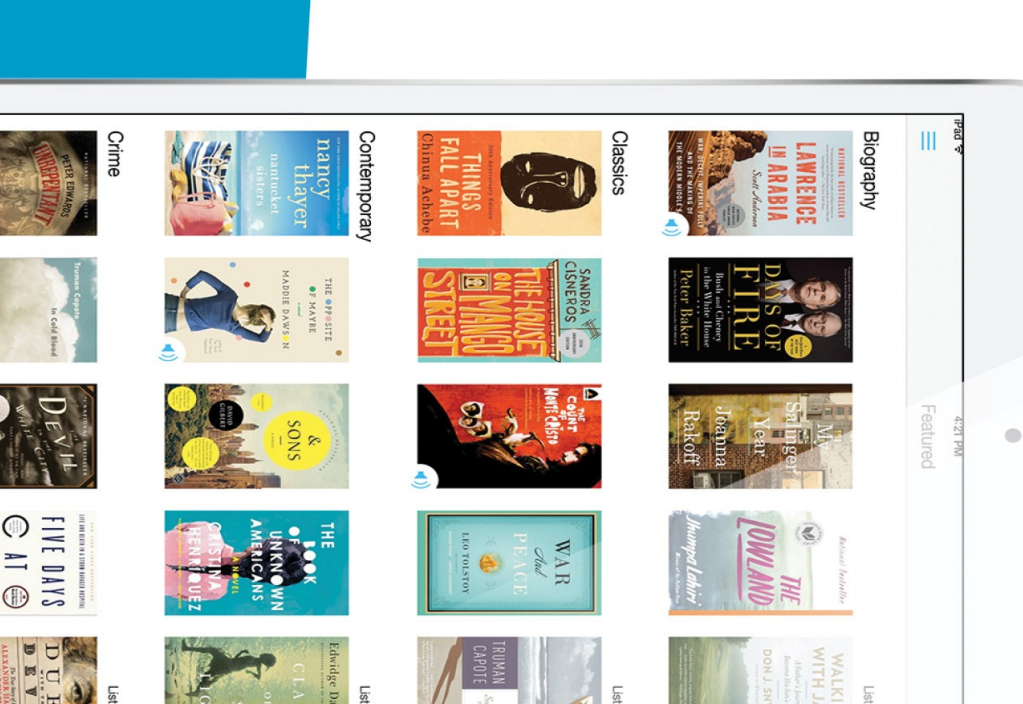